## **Ariba Support**

## How to Interact with Ariba Support – Supplier's Guide

## What is Ariba Support?

SAP Ariba Support provides assistance and guidance to users of the SAP Ariba platform, which is a cloud-based procurement and supply chain management solution. The support services typically include technical support to help users navigate the platform, resolve any technical issues they encounter, and optimize their usage of the software.

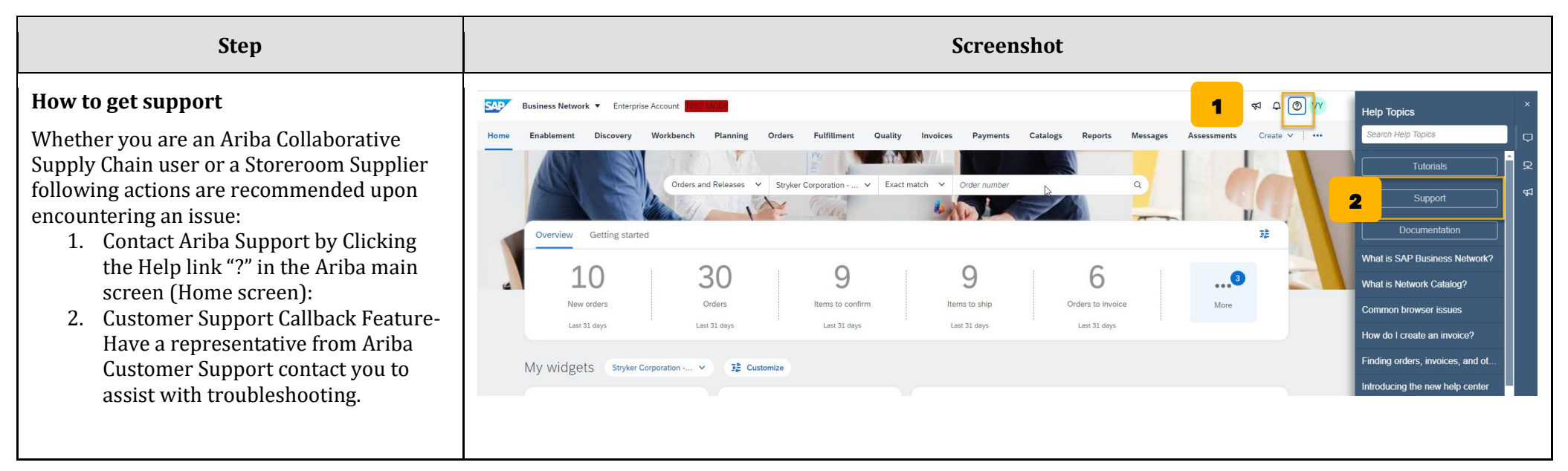

| Step                                                                                                    | Screenshot                                                                                                    |                                                                                                    |  |
|----------------------------------------------------------------------------------------------------|----------------------------------------------------------------------------------------------------|----------------------------------------------------------------------------------------------------|--|
| <b>Connect with Support</b><br>You will be pointed to " <b>Ariba Help Center</b> "<br>Page. This is the knowledge repository for<br>Ariba solutions suite. You can browse this<br>site for any questions you may have. If you<br>can find an answer, follow the below steps to                                                                                                   | Help Center Contact us         Home       Learning         Contact us         Is 1. Start here to find your answer.         Image: Image:                                                                                                    | <ul> <li>FAQ<br/>Feb 24, 2023</li> <li>FAQ</li> </ul>                                                                                                    |  |
| <ol> <li>Enter the question you have in the<br/>top box that you are searching for an<br/>answer for.</li> <li>If you can't find an answer for what<br/>is needed, select "Contact us" at the<br/>top.</li> <li>Then select "Something else" at the<br/>bottom.</li> <li>Lastly select "Create a Case" in the<br/>bottom right to open a case with<br/>Ariba Support.</li> </ol> | In do i contact SAP Allaha Cutationer Support as a supplier? To access cutationer-specific data, guided axiatiance, support options, and additional help topics, log in to your account. Follow the steps to log:: Click the help icon in the upper-right corner of the application. Click Support at the top of the help menu. Click the Contact us tak. Errise a lose of the help menu. Click the Contact us tak. Errise a lose of the supplier account for supplier account for supplier account for supplier account for supplier account for supplier account for supplier account for supplier account for supplier account heracy of the help menu. Click the Contact supplier account heracy of the help menu. Click the Contact us tak. Errise a lose of the help menu. Click the Contact us tak. Errise a lose of the help menu. Click the Contact us tak. Errise a lose of the help menu. Click the Contact us tak. Errise a lose of the help menu. Click the Contact us tak. Errise a lose of the help menu. Click the Contact us tak. Errise a lose of the help menu. Click the Contact us tak. Errise a lose of the help menu. Click the Contact us tak. Errise a lose of the help menu. Click the Contact us tak. Errise a lose of the help menu. Click the Contact us tak. Errise a lose of the help menu. Click the Contact us tak. Errise a lose of the help menu. Click the Contact us tak. Errise a lose of the help menu. Click the Contact us tak. Errise a lose of the help menu. Click the Contact us tak. Errise a lose of the help menu. Click the contact set as a supplier of of the account is the superior of the superior of th | Im 7, 2023         Im 7, 2023         Im 7, 2024         Im 7, 2024         Im 7, 2024 |  |

| Step                                                                                                    | Screenshot                                                                                                    |      |
|----------------------------------------------------------------------------------------------------|----------------------------------------------------------------------------------------------------|------|
| Help Center Case Submission                                                                                    | SAP Help Center Contact us                                                                                                    |      |
| After selecting "Create a Case" you'll be brought to this screen.                                              | Home Learning Contact us                                                                                                    |      |
|                                                                                                    | Requested language of support: English Change?<br>Note: If agents are unavailable to support in the language you've chosen, support will be provided with the assistance of a translation service. | Î    |
| Enter all relevant information as best as you can. The required fields are marked with a                       | 1. Tell us what you need help with.                                                                                                    |      |
| red *.                                                                                                    | Subject:* call support Full description:* Affected items expected results etc.                                                                                                    |      |
|                                                                                                    |                                                                                                    | - 11 |
| Once you've completed all of the fields in<br>this form, select "One last step" in the<br>bottom right corner. | 3000 characters remaining                                                                                                    | - 11 |
|                                                                                                    | Attachment:                                                                                                    |      |
|                                                                                                    | Issue type:*                                                                                                    |      |
|                                                                                                    | Issue area:*                                                                                                    |      |
|                                                                                                    | PO/Invoice Number:                                                                                                    |      |
|                                                                                                    | Top Recommendations:                                                                                                    |      |
|                                                                                                    | O How do I downgrade my fully enabled account to a Standard account?                                                                                                    |      |
|                                                                                                    | ⑦ How do I create a purchase order-based invoice?                                                                                                    |      |
|                                                                                                    | 2. How does this impact your normal business processes?                                                                                                    |      |
|                                                                                                    | Business Impact:*                                                                                                    |      |
|                                                                                                    | 3. Provide your preferred contact details:                                                                                                    | ÷    |
|                                                                                                    |                                                                                                    |      |
|                                                                                                    |                                                                                                    |      |
|                                                                                                    |                                                                                                    |      |

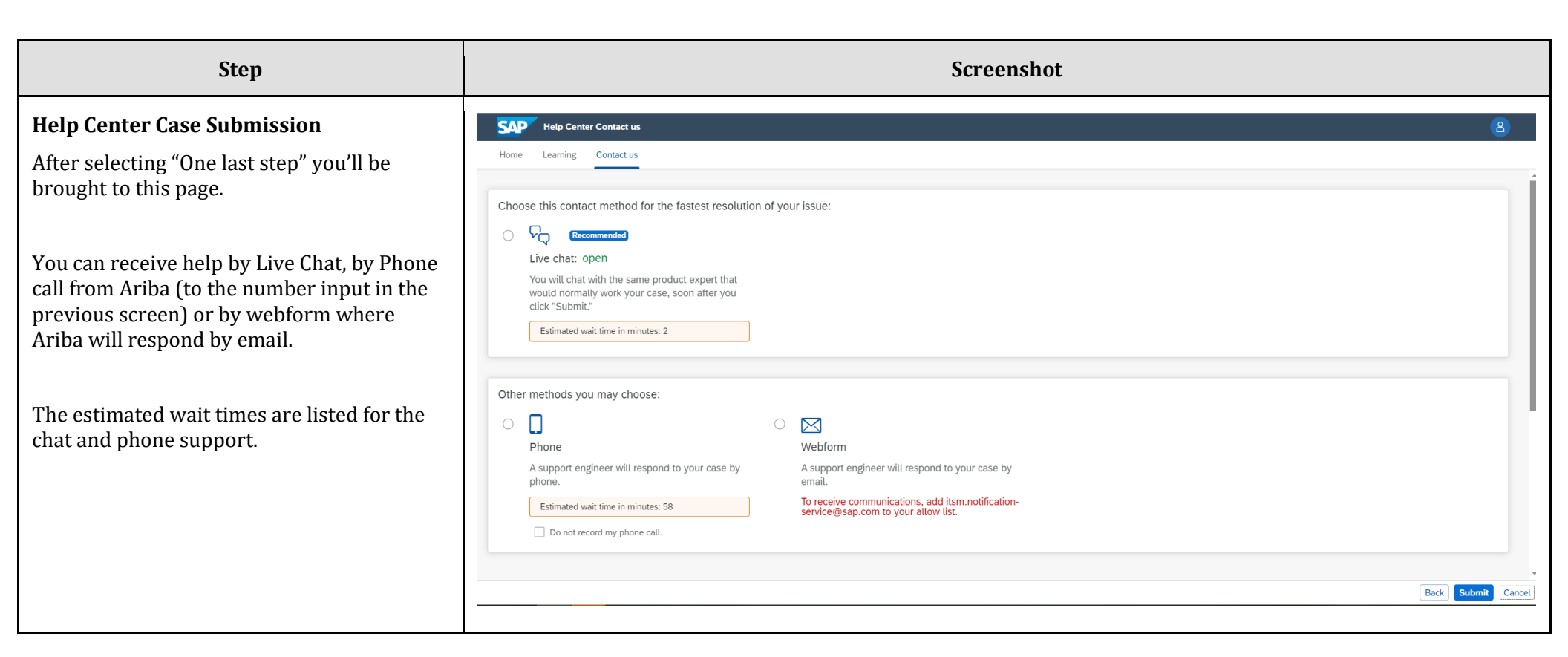

## **Extra Details**

- Call Back feature A response from the Support specialist may take up to 24 hours (Estimated Response Time Listed)
- It is recommended to ensure <u>customer support sr update@sap.com</u> email is added to the Safe Sender list so that response emails are reaching your Spam folder.
- Always provide your Ariba Network ID AN\*\*\*\*\*\*\* unique identifier in Ariba System.
- Be as specific and descriptive as possible, provide all details of the issue, and always provide your accurate contact details.